# CUCM و CMS نيب نمآلا لاصتالا نيكمت

## تايوتحملا

## ةمدقملا

ريدمو Cisco نم (CMS) تاعامتجالا مداخ نيب لاصتالا نيكمت ةيفيك دنتسملا اذه حضوي ةدحوملا تالاصتالا (CUCM).

ةيساسألا تابلطتملا

### تابلطتملا

:ةيلاتا عيضاوملاب ةفرعم كيدل نوكت نأب Cisco يصوت

- ثدحألا تارادصإلاو 3.8 رادصإلا CMS
- IM&P و CUCM •
- Jabber

### ةمدختسملا تانوكملا

ةيلاتا ةيداملا تانوكملاو جماربلا تارادصإ ىلإ دنتسملا اذه يف ةدراولا تامولعملا دنتست:

- CMS، رادصإلا 3.8
- CUCM و IM&P 14 SU (3)

ةصاخ ةيلمعم ةئيب يف ةدوجوملا ةزهجألاا نم دنتسملا اذه يف ةدراولا تامولعملا ءاشنإ مت. تناك اذإ .(يضارتفا) حوسمم نيوكتب دنتسملا اذه يف ةمدختسُملا ةزهجألا عيمج تأدب رمأ يأل لمتحملا ريثأتلل كمهف نم دكأتف ،ليغشتلا ديق كتكبش.

## ةيساسأ تامولعم

Jabber/Web دوجو ةكراشمل CUCM و CMS نيب نمآ لاصتا ءاشنإ ةيلمع دنتسملا اذه حضوي

App. يمدختسمل ثيدحتلا قلاح نيوكتل قيليصفتلا تاوطخلا حرشي وهو . مداخ نيوكت نكمي .CMS ىلع بيولا قيبطت تاعامتجإ ءانثأ امحالصإو امئاطخأ فاشكتساو عامتجإ يف مەكارتشا ءانثأ Jabber يمدختسمب قصاخلا دجاوتلا قلاح ثيدحتل تاعامتجالا Cisco Meeting Server Web App.

## نيوكتلا

### CUCM/IMP و CMS مداخ نيب نمآلا لاصتالا نيكمت

ىلإ لوخدلا ليجستب مق CUCM ىل حفصتو ،OS ةرادإ ةحفص يف CUCM ىل لوخدلا ليجستب مق Security > Certificate Management، قدامش ليزنتو

| ahaha C         | isco Unified Operating System Administra                              | ation    |                 |     |                                    |                                    |            | Navigation Cisco Unified OS Administration                                                                                                    |
|-----------------|-----------------------------------------------------------------------|----------|-----------------|-----|------------------------------------|------------------------------------|------------|----------------------------------------------------------------------------------------------------|
| CISCO F         | or Cisco Unified Communications Solutions                             |          |                 |     |                                    |                                    |            | cisco About                                                                                                    |
| Show - Settin   | egs • Security • Software Upgrades • Services • Help •                |          |                 |     |                                    |                                    |            |                                                                                                    |
| Certificate Lis | st                                                                    |          |                 |     |                                    |                                    |            |                                                                                                    |
| Generate S      | Self-signed 🛛 🐴 Upload Certificate/Certificate chain 🔋 Generate CSR 🔋 | Reuse C  | ertificate      |     |                                    |                                    |            |                                                                                                    |
| CAPF-trust      | High_Assurance_SUDI_CA_0a6475524cd8617c62                             | Trust    | CA-<br>signed   | RSA | High_Assurance_SUDI_CA             | Cisco_Root_CA_2099                 | 08/10/2099 | This certificate was used to sign the MIC installed on Cisco en<br>Presence of this certificate allows the end point to communica<br>securely with UCM using the MIC when associated with a secu |
| CAPF-trust      | Cisco_Basic_Assurance_Root_CA_2099_01a6Saf15ee994ebe1                 | Trust    | Self-<br>signed | RSA | Cisco_Basic_Assurance_Root_CA_2099 | Cisco_Basic_Assurance_Root_CA_2099 | 05/27/2099 | This certificate was used to sign the MIC installed on Cisco en<br>Presence of this certificate allows the end point to communica<br>securely with UCM using the MIC when associated with a secu |
| CAPF-trust      | CAPF-4c15e524                                                         | Trust    | Self-<br>signed | RSA | CAPF-4c15e524                      | CAPF-4c15e524                      | 05/07/2028 |                                                                                                    |
| CAPF-trust      | Cisco_Root_CA_M2_01                                                   | Trust    | Self-<br>signed | RSA | Cisco_Root_CA_M2                   | Cisco_Root_CA_M2                   | 11/12/2037 | This certificate was used to sign the MIC installed on Cisco en<br>Presence of this certificate allows the end point to communica<br>securely with UCM using the MIC when associated with a secu |
| CAPF-trust      | Cisco_Root_CA_2099_019a335878ce16c1c1                                 | Trust    | Self-<br>signed | RSA | Cisco_Root_CA_2099                 | Cisco_Root_CA_2099                 | 08/10/2099 | This certificate was used to sign the MIC installed on Cisco en<br>Presence of this certificate allows the end point to communica<br>securely with UCM using the MIC when associated with a secu |
| CAPF-trust      | Cisco_Manufacturing_CA_SHA2_02                                        | Trust    | CA-<br>signed   | RSA | Cisco_Manufacturing_CA_SHA2        | Cisco_Root_CA_M2                   | 11/12/2037 | This certificate was used to sign the MIC installed on Cisco en<br>Presence of this certificate allows the end point to communica<br>securely with UCM using the MIC when associated with a secu |
| ipsec           | cucm14test.test.com_6dffacb16e53663f3d9af4a66f355758                  | Identity | Self-<br>signed | RSA | cucm14test.test.com                | cucm14test.test.com                | 09/30/2028 | Self-signed certificate generated by system                                                                                                    |
| ITLRecovery     | ITLRECOVERY_cucm14test_77cea7891d68be201eff4e1e038db166               | Identity | Self-           | RSA | cucm14test.test.com                | ITLRECOVERY_cucm14test             | 05/01/2028 | Self-signed certificate generated by system                                                                                                    |
| tomcat          | cucm14test.test.com_36a79869000000000004                              | Identity | CA-             | RSA | cucm14test.test.com                | S-WIN2008R2-CA                     | 10/04/2025 | Certificate Signed by S-WIN2008R2-CA                                                                                                    |
| Inmanh-FCDC4    | sum Meet CC test am 400basede4C6ba00b400C716b00040a4                  | Idantitu | Calf.           | EC. | current/dtast tast com             | curm14test-EC test com             | 00/20/2028 | Calf-signed cartificate generated by system                                                                                                    |

CUCM Tomcat ةداەش

مداخ ىل| لوخدلا ليجستب مق Cisco Unified Presence (CUPS) مراخ ىل لوخدلا ليجستب مق OS، عل مداخ ىل Cisco Unified Presence (CUPS) مداخ ىل لوخدلا ليجستب مق قدامش ليزنتو CUPS.

| Cisco U                                                       | nified IM and Pres                                                                               | sence    | Operating        | g Syste     | em Administrat    | ion                | Navigatio  | n Cisco Unified IM and Presence OS Administration 👻 Go |  |  |  |
|---------------------------------------------------------------|--------------------------------------------------------------------------------------------------|----------|------------------|-------------|-------------------|--------------------|------------|--------------------------------------------------------|--|--|--|
| For Cisco U                                                   | inted communications soluti                                                                      | ons      |                  |             |                   |                    |            | cisco About Logout                                     |  |  |  |
| show   Security  Security  Software  Dygrades  Services  Help |                                                                                                  |          |                  |             |                   |                    |            |                                                        |  |  |  |
| Certificate List                                              |                                                                                                  |          |                  |             |                   |                    |            |                                                        |  |  |  |
| Generate Self-signed                                          | 🛐 Generate Self-signed 🌇 Upload Certificate/Certificate chain 👔 Generate CSR 📳 Reuse Certificate |          |                  |             |                   |                    |            |                                                        |  |  |  |
| Status                                                        | -Status                                                                                          |          |                  |             |                   |                    |            |                                                        |  |  |  |
| •                                                             |                                                                                                  |          |                  |             |                   |                    |            |                                                        |  |  |  |
| Certificate List (1                                           | - 23 of 23)                                                                                      |          |                  |             |                   |                    |            | Rows per Page 50 v                                     |  |  |  |
| Find Certificate List where                                   | Certificate v begins                                                                             | with 🗸   |                  |             | Find Clear Filter |                    |            |                                                        |  |  |  |
|                                                               |                                                                                                  | :        | Select item or e | nter search | text 🗸            |                    |            |                                                        |  |  |  |
| Certificate                                                   | Common Name                                                                                      | Usage    | Туре             | Кеу Туре    | Distribution      | Issued By          | Expiration | Description                                            |  |  |  |
| cup                                                           | impnew.test.com                                                                                  | Identity | CA-signed        | RSA         | impnew.test.com   | S-WIN2008R2-CA     | 10/04/2025 | Certificate Signed by S-WIN2008R2-CA                   |  |  |  |
| cup-ECDSA                                                     | impnew-EC.test.com                                                                               | Identity | Self-signed      | EC          | impnew.test.com   | impnew-EC.test.com | 09/30/2028 | Self-signed certificate generated by system            |  |  |  |
| cup-trust                                                     | Impnew-EC                                                                                        | Trust    | Self-signed      | EC          | Impnew            | Impnew-EC          | 09/30/2028 | Trusted local cluster own-certificate                  |  |  |  |
| cup-trust                                                     | impnew-EC.test.com                                                                               | Trust    | Self-signed      | EC          | impnew.test.com   | impnew-EC.test.com | 09/30/2028 | Trusted local cluster own-certificate                  |  |  |  |

Presence CUPS ةداەش

.Cup و Tomcat ةداەش ىلع تعقو يتالا "رذجالا قدصمالا عجرمالا ةداەش" ليزنت

| uludu Cisco U              | Unified Operating System Administration                                              |                   |             |          |                     |                        | Navigation Cisco Unified | OS Administration  |  |  |  |  |
|----------------------------|--------------------------------------------------------------------------------------|-------------------|-------------|----------|---------------------|------------------------|--------------------------|--------------------|--|--|--|--|
| CISCO For Cisco            | Unified Communications Solutions                                                     |                   |             |          |                     |                        |                          | cisco About        |  |  |  |  |
| Show • Settings • Se       | w × Settings * Security * Software Upgrades * Services * Heb *                       |                   |             |          |                     |                        |                          |                    |  |  |  |  |
| Certificate List           |                                                                                      |                   |             |          |                     |                        |                          |                    |  |  |  |  |
| Generate Self-signed       | g Generate Self-signed 🕮 Upload Certificate chain 👔 Generate CSR 👔 Reuse Certificate |                   |             |          |                     |                        |                          |                    |  |  |  |  |
| Status                     |                                                                                      |                   |             |          |                     |                        |                          |                    |  |  |  |  |
| 5 records found            |                                                                                      |                   |             |          |                     |                        |                          |                    |  |  |  |  |
| Certificate List (J        | 1 - 5 of 5)                                                                          |                   |             |          |                     |                        |                          | Rows per Page 50   |  |  |  |  |
| Find Certificate List when | re Certificate v begins with v tomcat-trust Select item or enter search              | Find Clear Filter | •           |          |                     |                        |                          |                    |  |  |  |  |
| Certificate *              | Common Name/Common Name_SerialNumber                                                 | Usage             | Туре        | Key Type | Distribution        | Issued By              | Expiration               | Description        |  |  |  |  |
| tomcat-trust               | cucm14test-EC.test.com 486beedc456be0fb40ff7716b999d3a4                              | Trust             | Self-signed | EC       | cucm14test.test.com | cucm14test-EC.test.com | 09/30/2028               | Trust Certificate  |  |  |  |  |
| tomcat-trust               | S-WIN2008R2-CA_0d758d12017cb7bf49a9a7381b3d388e                                      | Trust             | Self-signed | RSA      | S-WIN2008R2-CA      | S-WIN2008R2-CA         | 09/29/2028               | Signed Certificate |  |  |  |  |
| tomcat-trust               | monew.test.com_4b3c/sz/sb308060138671933/04030483                                    | IFUSE             | servagnea   | R5A      | impnew.test.com     | impnew.test.com        | 09/30/2028               | Inust Certificate  |  |  |  |  |
| tomcat-trust               | cucm14test.test.com_35a798690000000004                                               | Trust             | CA-signed   | RSA      | cucm14test.test.com | S-WIN2008R2-CA         | 10/04/2025               | Trust Certificate  |  |  |  |  |
| tomcat-trust               | impnew-EC.test.com_779ac9d72e3f6e922687583a1071417e                                  | Trust             | Self-signed | EC       | impnew.test.com     | impnew-EC.test.com     | 09/30/2028               | Trust Certificate  |  |  |  |  |

Tomcat ل رذجاا ةداهش

| alada Cis           | sco Unified IM a        | nd Presen             | ce Opera       | ting Syste      | em Administra     | tion               | Navigation Cis | co Unified IM and Presence OS Administration 🕞 |
|---------------------|-------------------------|-----------------------|----------------|-----------------|-------------------|--------------------|----------------|------------------------------------------------|
| CISCO For           | Cisco Unified Communica | tions Solutions       |                |                 |                   |                    |                | cisco About Log                                |
| Show - Settings     | ✓ Security ✓ Software U | Jpgrades 👻 Serv       | ices 👻 Help 👻  |                 |                   |                    |                |                                                |
| Certificate List    |                         |                       |                |                 |                   |                    |                |                                                |
| Generate Self       | -signed Dpload Certifie | cate/Certificate chai | n 🔋 Generati   | CSR 🛺 Rei       | use Certificate   |                    |                |                                                |
| Status              |                         |                       |                |                 |                   |                    |                |                                                |
| (i) 4 records fo    | und                     |                       |                |                 |                   |                    |                |                                                |
| Certificate List    | (1 - 4 of 4)            |                       |                |                 |                   |                    |                | Rows per Page 50                               |
| Find Certificate Li | st where Certificate    | ✓ begins with         | ✓ cup-trust    |                 | Find Clear Filter | <b>P</b>           |                |                                                |
|                     |                         |                       | Select item    | or enter search | n text v          |                    |                |                                                |
| Certificate         | Common Name             | Usage                 | Туре           | Кеу Туре        | Distribution      | Issued By          | Expiration     | Description                                    |
| cup-trust           | impnew-EC               | Trust                 | Self-signed    | EC              | impnew            | Impnew-EC          | 09/30/2028     | Trusted local cluster own-certificate          |
| cup-trust           | impnew-EC.test.com      | Trust                 | Self-signed    | EC              | impnew.test.com   | impnew-EC.test.com | 09/30/2028     | Trusted local cluster own-certificate          |
| cup-trust           | S-WIN2008R2-CA          | Trust                 | Self-signed    | RSA             | S-WIN2008R2-CA    | S-WIN2008R2-CA     | 09/29/2028     | Signed Certificate                             |
| cup-trust           | impnew                  | Trust                 | Self-signed    | RSA             | impnew            | Impnew             | 09/30/2028     | Trusted local cluster own-certificate          |
| Concernto Colf el   |                         | Castificate shale     | Concerning CCD | Davias Castilla | at a              |                    |                |                                                |

CUPS ل رذجلا ةداەشلا

يف (يأ) ةطيسولا ةداەشلاو ،ىلعألا يف مداخلا ةداەش عضو ،ينعت ةداەش ةمزح CUCM تاداەش نم ةداەش ةمزح ءاشنا ةبرع عوجر (1) ب ةعوبتم ،لڧسألا يڧ رذجلا ةداەشو ،فصتنملا.

ةداەش ةمزحلا ل ةنيع انە:

| 1  | BEGIN · CERTIFICATE                                              |                            |
|----|------------------------------------------------------------------|----------------------------|
| 2  | MIIFqsCCBJOgAwIBAgIKNqeYaQAAAAAABDANBgkqhkiG9w0BAQsFADBBMRMwEQYK |                            |
| 3  | CZImiZPyLGQBGRYDY29tMREwDwYKCZImiZPyLGQBGRYBUxEXMBUGA1UEAxMOUy1X |                            |
| 4  | SU4yMDA4UjItQ0EwHhcNMjMxMDA0MTMyNsE2WhcNMjUxMDA0MTMsNsE2WjEXMQsw |                            |
| 5  | CQYDVQQGEwJJTjEMMAoGA1UECBMDa2FyMQwwCgYDVQQHEwNpbmQxDjAMBgNVBAoT |                            |
| 6  | BWNpc2NvMRwwGgYDVQQDExNjdWNtMTR0ZXN0LnR1c3QuY29tMIIBIjANBgkqhkiG |                            |
| 7  | 9w0BAQEFAAOCAQ8AMIIBCgKCAQEAoYE9sn27hV05JUwAEwutEy5RA4WwsxIvkqEI |                            |
| 8  | ah0fDpRI2GgY+mrH9q70hAvG3uDYBtBHKYJpkYepeULNjZkhO7a39IeeJMG8/q28 |                            |
| 9  | SCk2+j1VIyw8gt+CnG6E6ibCD+HNdtKfwL0ipSd1TnlieX6DsF05Z1K4Alm4yrsN |                            |
| 10 | +b0/wSIkfV0+ValyC90nbTCUkIKgvqvqGzdiyndb6TRfhi+w4RD+0NgOBjWHqcXX |                            |
| 11 | WXgp9JWYQdy7YeX8Y2k1jBAyRhSPfa35hojy470hE91N8axmHRm2m5htqEe0kSOy |                            |
| 12 | 2oO9pj7f7Aq1wsVAfVpQCxx1ZsXtZARHpGdswpm4M8r5MoXPtwIDAQABo4ICjTCC |                            |
| 13 | AokwDgYDVR0PAQH/BAQDAgWgMB0GA1UdJQQWMBQGCCsGAQUFBwMBBggrBgEFBQcD |                            |
| 14 | AjAoBgNVHREEITAfggh0ZXN0LmNvbYITY3VjbTE0dGVzdC50ZXN0LmNvbTAdBgNV |                            |
| 15 | HQ4EFgQUTMTpsuTu05EBHZwgGFb6qii7MS8wHwYDVR0jBBgwFoAUaL6fIQ4Vp+QI | Server Certificate on TOP  |
| 16 | UDs/X6MwFAVhJ4IwgcgGA1UdHw3BwDCBvTCBuqCBt6CBtIaBsWxkYXA6Ly8vQ049 |                            |
| 17 | Uy1XSU4yMDA4UjItQ0EsQ049V010MjAwOFIyLENOPUNEUCxDTj1QdWJsaWM1MjBL |                            |
| 18 | ZXk1MjBTZXJ2aWN1cyxDTj1TZXJ2aWN1cyxDTj1Db25maWd1cmF0aW9uLERDPVMs | CUCM TOMCAT CEPT           |
| 19 | REM9Y29tP2N1cnRpZmljYXR1UmV2b2NhdGlvbkxpc3Q/YmFsZT9vYmp1Y3RDbGFs | COCIM TOMICAT CERT         |
| 20 | csljUkxEaXN0cmlidXRpb25Qb21udDCBugYIKwYBBQUHAQEEga0wgaowgacGCCsG |                            |
| 21 | AQUFBsAChoGabGRhcDovLy9DTj1TLVdJTjIwMDhSMi1DQSxDTj1BSUEsQ049UHVi |                            |
| 22 | bGljJTIwS2V5JTIwU2VydmljZXMsQ049U2VydmljZXMsQ049Q29uZmlndXJhdGlv |                            |
| 23 | bixEQs1TLERDFWNvbT9jQUN1cnRpZm1jYXR1F2Jhc2U/b2JqZWN0Q2xhc3M9Y2Vy |                            |
| 24 | dGlmaWNhdGlvbkFldGhvcml0eTA9BgkrBgEEAYI3FQcEMDAuBiYrBgEEAYI3FQiF |                            |
| 25 | yrsWhcnoHIXBjS6B5uhFhsusPgeGpusehts3XAIBZAIBAjAnBgkrBgEEAYI3FQoE |                            |
| 26 | GjAYMAoGCCsGAQUFBwMBMAoGCCsGAQUFBwMCMA0GCSqGSIb3DQEBCwUAA4IBAQCQ |                            |
| 27 | hREe6ZJHVx1N7JNgY0REi4V953FiyQPIVYFYVEdaKA1+Afv1S214D7ohFIjL5rSA |                            |
| 28 | ThWiFFSW1mEa5Cj1g9gi21eHIZuDuoR6XEKWB/bkC9BXoDkKMFV7bh9CoOgFmXk8 |                            |
| 29 | r6xeN7HScAHAs3wFILUnAip1KP/7odBkNUsgT39NJAL1UgVPpT81r61k8OR5TaYI |                            |
| 30 | 9vs4dw5oCqs17Z0Av8ZDKNfDTsWoOGtUZdCMIxasJ05ALmMBtagqYBNj16URkR8i |                            |
| 31 | f2sOkb+NdPZD4XAEOOtW8rji124ukr7JBgeWYsjsD2tsZsJgslMprNaVuMDh280Q |                            |
| 32 | JQFAiCOp2GgYjkJBZcH2                                             |                            |
| 33 | END · CERTIFICATE                                                |                            |
| 34 | BEGIN · CERTIFICATE                                              |                            |
| 35 | MIIDXTCCAkWgAwIBAgIQDXWNEgF8t79Jqac4Gz04jjANBgkqhkiG9w0BAQsFADBB |                            |
| 36 | MRMwEQYKCZImiZPyLGQBGRYDY29tMREwDwYKCZImiZPyLGQBGRYBUxEXMBUGA1UE |                            |
| 37 | AxMOUy1XSU4yMDA4UjItQ0EwHhcNMjMwOTI5MTMxMsIsWhcNMjgwOTI5MTMyMsIy |                            |
| 38 | WjBEMRMwEQYKCZImiZPyLGQBGRYDY29tMREwDwYKCZImiZPyLGQBGRYBUsEXMBUG |                            |
| 39 | AlUEAxMOUy1XSU4yMDA4UjItQ0EwggEiMA0GCSqGSIb3DQEBAQUAA4IBDwAwggEK |                            |
| 40 | AoIBAQCXa6tjSyOUyn6GkoSbe98SaSKrUNGbCORKnI41tWEiX0vPITEsqZUPRJq4 |                            |
| 41 | 7C8useeDiJPUbWAY9e8F4nm+VhG3EKqkwekr1JAF1mV4hkypxR0Wz64b4yO4Ln8e | B                          |
| 42 | 3E/F6/SXA6HOqHDylqlQMWSA/PXB441GKbSnfA4pjTBSnMP5WL+iBruYHp9tX6EJ | Root certificate at bottom |
| 43 | IJq5Fe+RZYNh/mLuB+0Qf10Cn4sqsxZGf8DxhJNHU+2mSq7h319exxioDcwiVwZ0 |                            |
| 44 | xqUKrvBs6jBtOg4Kvs3za4AHyP91SAA2vp42MwtBdis8O3wx+vm/HoVr0fHum/W1 |                            |
| 45 | Z92iwR9JxA4tKoJHVpBwMVnrK7TrAgMBAAGjUTBPMAsGA1UdDwQEAwIBhjAPBgNV |                            |
| 46 | HRMBAf8EBTADAQH/MB0GA1UdDgQWBBRovp8hDhWn5AhQOz9fozAUBWEngjAQBgkr |                            |
| 47 | BgEEAYI3FQEEAwIBADANBgkqhkiG9w0BAQsFAAOCAQEAV5nsa91K4BI3CAuBgMMe |                            |
| 48 | YSPExL5kExPQcFtJtlFjnC5uTC4I0MQQFfuralBQfr4DokDXK5892npt5DAFors5 |                            |
| 49 | k60GpH1bRPBaoxJhK0TaSimL6yAZ0fZo380nrVRDZKlug/1VeXF/2h1TeZc73utt |                            |
| 50 | k5sqewqTQO4NHrBp0Udybmpf2L5BJhlctoH490PI0HEbmVDE0WALKX1iqsuEZrmm |                            |
| 51 | Mr10MRRLs22BpX2WSqw90IrmpWI3fds2kE2S1DvuaNcc7B8W0hgWT3HxnyuMTyZi |                            |
| 52 | b6Yf7hb5F3ZSOpHFU1bZ22tqk4qouEigyoaUZaLcVhV5UdBCCvwyU19yU6+EscnM |                            |
| 53 | Ww==                                                             |                            |
| 54 | END · CERTIFICATE                                                |                            |
| 55 |                                                                  |                            |
|    |                                                                  |                            |
|    |                                                                  | Iust 1 carriage return     |

Tomcat ةداەش ةمزح

يف (يأ) ةطيسولا ةداەشلاو ،ىلعألاا يف مداخلا ةداەش عضو ،ينعت ةداەش قمزح .CUPS تاداەش نم صيخرت ةمزح ءاشنإب مق ةبرع عوجر (1) ب ةعوبتم ،لفسألاا يف رذجلا ةداەشو ،فصتنملاا.

| 1   | BEGIN · CERTIFICATE                                              |                  |
|-----|------------------------------------------------------------------|------------------|
| 2   | MIIFqTCCBJGgAwIBAgIKNrMm8gAAAAABTANBgkqhkiG9w0BAQsFADBBMRMwEQYK  |                  |
| 3   | CZImiZPyLGQBGRYDY29tMREwDwYKCZImiZPyLGQBGRYBUzEXMBUGA1UEAxMOUy1X |                  |
| 4   | SU4yMDA4UjItQ0EwHhcNMjMxMDA0MTMsOTU0WhcNMjUxMDA0MTM0OTU0WjBjMQsw |                  |
| 5   | CQYDVQQGEwJJTjEOMAwGA1UECBMFa2FybmExDDAKBgNVBAcTA2JnbDEOMAwGA1UE |                  |
| 6   | ChMFY21sY28xDDAKBgNVBAsTA2thcjEYMBYGA1UEAxMPaW1wbmV3LnR1c3QuY29t |                  |
| 7   | MIIBIjANBgkqhkiG9w0BAQEFAAOCAQ8AMIIBCgKCAQEAkHb9jzWyhi6i4IkSx8hC |                  |
| 8   | Z1U5LZHBQZ8RDQw1vT3CFGZut+dayK9KzhYtsOAhRFwLPWgGtABJWMr98f+DM0RG |                  |
| 9   | FsmCtNolZsEOqSQCR6b/kbQuC+6LhhgpIM8I44StLaAF4neZ/5dmCU9sJNCpnbpH |                  |
| 10  | EbqbXKhW8V4ZBZeLP0T2savk5V+vriGuMjV299vGrEu49kB0EN2M+mnfcnf2OxT5 |                  |
| .1  | wtFqCY9jijKSKC4Ocu6iJS8A7Hi/yJQJ1NeUmnLpGpF/HKUrclu5pBdfiV1EXBkS |                  |
| .2  | LX2bm49PFGRS0guxJZVC457vmAgACgKvwE5s3HvW1t3Tp1WE4AZtSn3s9tsYS0C7 |                  |
| .3  | bwIDAQABo4ICfsCCAnswHQYDVR01BBYwFAYIKwYBBQUHAwEGCCsGAQUFBwMCMA4G | CUPS Certificate |
| .4  | A1UdDwEB/wQEAwIFoDAaBgNVHREEEsARgg9pbXBuZXcudGVsdC5jb20wHQYDVR00 | cors certificate |
| 15  | BEYEFOxvmV/jdcIDMEVOjsWR/yRAo9ktMB8GA1UdIwQYMBaAFGi+nyEOFafkCFA7 |                  |
| 16  | P1+jMBQFYSeCMIHIBgNVHR8EgcAwgb0wgbqggbeggbSGgbFsZGFw0i8vL0NOPVMt |                  |
| .7  | V010MjAwOFIyLUNBLENOFVdJTjIwMDhSMixDTj1DRFAsQ049UHVibG1jJTIwS2V5 |                  |
| 18  | JTIwU2VydmljZXMsQ049U2VydmljZXMsQ049Q29uZmlndXJhdGlvbixEQz1TLERD |                  |
| .9  | PWNvbT9jZXJ0aWZpY2F0ZVJ1dm9jYXRpb25MaXN0P2Jhc2U/b2JqZWN0Q2xhc3M9 |                  |
| 20  | Y1JMRG1zdHJpYnV0aW9uUG9pbnQwgboGCCsGAQUFBwEBBIGtMIGqMIGnBggrBgEF |                  |
| 1   | BQcwAoaBmmukYXA6Ly8vQ049Uy1X3U4yMDA4UjItQ0EsQ049QU1BLENOPVB1Ymxp |                  |
| 12  | YyUyMEtleSUyMFN1cnZpY2VsLENOPVN1cnZpY2VsLENOPUNvbmZpZ3VyYXRpb24s |                  |
| 33  | REM9UyxEQs1jb20/Y0FDZXJ0aWZpY2F0ZT9iYXN1P29iamVjdENsYXNsPWN1cnRp |                  |
| 34  | ZmljYXRpb25BdXRob3JpdHkwPQYJKwYBBAGCNxUHBDAwLgYmKwYBBAGCNxUIhcq7 |                  |
| 35  | FoXJ6ByFwY0ugeboRYbLss4HhqbrHobc91wCAWQCAQIwJwYJKwYBBAGCNxUKBBow |                  |
| 36  | GDAKBggrBgEFBQcDATAKBggrBgEFBQcDAjANBgkqhkiG9w0BAQsFAAOCAQEAVJDy |                  |
| 37  | 3mMOFWgLW4hishn/XCPChLMPG54IE+EINTBqsoqxsvl3XLldo0JjNAI7Xd+FoAGQ |                  |
| 38  | UXRjRN3q326yiY5C2itTLe/aVpc1C5yN6krL/8PEnBnmopubQVdqRUCbn4r21iNV |                  |
| 29  | sNcBrUeOY0Vr2/EVeBObVb1DGowfrxMj59v40k15wYc88h0bopL1I/Sc2mpw5m2Z |                  |
| 30  | R5nyyxSXfjkMZSwvMnO+Sus7dbJu2sfI6sw0EhF12tRRQHCsq9n9uQDSUXCjQFdq |                  |
| 31  | Y3A+LJGewlAuPt4+sqOxjYKYNP8m8+WIBIUEv+oXAoVbs8ffQFoPXYf/ZmWrBJRP |                  |
| 32  | 2v/At0ns31UdcKFUPw==                                             |                  |
| 33  | END · CERTIFICATE                                                |                  |
| 34  | BEGIN · CERTIFICATE                                              |                  |
| 35  | MIIDXTCCAkWgAwIBAgIQDXWNEgF8t79Jqac4Gs04jjANBgkqhkiG9w0BAQsFADBB |                  |
| 36  | MRMwEQYKCZImiZPyLGQBGRYDY29tMREwDwYKCZImiZPyLGQBGRYBUzEXMBUGA1UE |                  |
| 37  | AxMOUy1XSU4yMDA4UjItQ0EwHhcNMjMwOTI5MTMxMsIsWhcNMjgwOTI5MTMyMsIy |                  |
| 38  | WjBBMRMwEQYKCZImiZPyLGQBGRYDY29tMREwDwYKCZImiZPyLGQBGRYBUxEXMBUG |                  |
| 39  | A1UEAxMOUy1XSU4yMDA4UjItQ0EwggEiMA0GCSqGSIb3DQEBAQUAA4IBDwAwggEK |                  |
| 10  | AoIBAQCXa6tjSyOUyn6GkoSbe98SaSKrUNGbCORKnI41tWEiX0vPITEsqZUPRJq4 |                  |
| 11  | 7C8useeDiJPUbWAY9e8F4nm+VhGSEKqkwekrlJAF1mV4hkypxR0Ws64b4yO4Ln8e | Poot Cartificate |
| 12  | 3E/F6/SXA6HOqHDy1q1QMWSA/PXB441GKbSnfA4pjTBSnMP5WL+iBruYHp9tX6EJ | Root Certificate |
| 13  | IJq5Fe+RZYNh/mLuB+0Qf10Cn4sqxxZGf8DxhJNHU+2mSq7h319exxioDcwiVwZ0 |                  |
| 14  | xqUKrvBs6jBtOg4Kvs3sa4AHyP91SAA2vp42MwtBdis8O3wx+vm/HoVr0fHum/W1 |                  |
| 15  | 292iwR9JxA4tKoJHVpBwMVnrK7TrAgMBAAGjUTBPMAsGA1UdDwQEAwIBhjAPBgNV |                  |
| 16  | HRMEAf8EBTADAQH/MB0GA1UdDgQWBBRovp8hDhWn5AhQ0z9fozAUBWEngjAQBgkr |                  |
| 17  | BgEEAYI3FQEEAwIBADANBgkqhkiG9w0BAQsFAAOCAQEAV5nsa91K4BISCAuBgMMe |                  |
| 18  | YSPExL5kExPQcFtJt1FjnC5uTC4I0MQQFfura1BQfr4DokDXK5892npt5DAFors5 |                  |
| 19  | k60GpH1bRPBaoxJhK0TaSimL6yAZ0fZo380nrVRD2Klug/1VeXF/2h1TeZc73utt |                  |
| 50  | k5sqewqTQO4NHrBp0Udybmpf2L5BJh1ctoH490PI0HEbmVDE0WALKX1iqsuE2rmm |                  |
| 51  | Mr10MRRLs2ZBpX2WSqw90IrmpWI3fds2kE2S1DvuaNcc7B8W0hgWT3HxnyuMTyZi |                  |
| 52  | b6Yf7hb5F3ZSOpHFU1bZ22tqk4qouEigyoaUZaLcVhV5UdBCCvwyU19yU6+EscnM |                  |
| 33  | XX==                                                             |                  |
| 2.4 | END · CERTIFICATE                                                |                  |
| 5   |                                                                  | _                |
|     |                                                                  | carriage return  |

carriage return

CUPS ةداەش ةمزح

.WinSCP لالخ نم CMS مداخ ىل| اقباس اەۋاشن| مت يتلا ةمزحلا تاداەش ىلع طغضا WinSCP.

| Name        | Size | Туре             | Name                  | Size   | Changed               | Rights | Owner |
|-------------|------|------------------|-----------------------|--------|-----------------------|--------|-------|
| <b></b>     |      | Parent director  | C2wip.key             | 198 KB | 5/16/2020 3:44:38 PM  | rrr    | admin |
| eupbun.cer  | 4 KB | Security Certifi | CA.cer                | 198 KB | 8/17/2021 9:36:00 PM  | rrr    | admin |
| eucmbun.cer | 4 KB | Security Certifi | CA222.cer             | 198 KB | 8/17/2021 10:53:32 PM | rrr    | admin |
|             |      |                  | CA2222.cer            | 198 KB | 8/24/2023 9:35:26 AM  | rr     | admin |
|             |      |                  | CB1.csr               | 198 KB | 8/24/2023 2:58:43 PM  | rr     | admin |
|             |      |                  | CB1.key               | 198 KB | 8/24/2023 2:58:43 PM  | rr     | admin |
|             |      |                  | CB222.cer             | 198 KB | 8/17/2021 11:07:26 PM | rr     | admin |
|             |      |                  | CB222.csr             | 198 KB | 8/18/2021 4:21:01 AM  | rr     | admin |
|             |      |                  | CB222.key             | 198 KB | 8/18/2021 4:21:01 AM  | rrr    | admin |
|             |      |                  | CB2222.cer            | 198 KB | 8/24/2023 9:35:26 AM  | rrr    | admin |
|             |      |                  | a) cmm.csr            | 198 KB | 4/20/2022 11:12:14 PM | rrr    | admin |
|             |      |                  | 🗋 cmm.key             | 198 KB | 4/20/2022 11:12:14 PM | rr     | admin |
|             |      |                  | im cms.cer            | 198 KB | 9/21/2021 12:18:15 PM | rrr    | admin |
|             |      |                  | and cms.lic           | 198 KB | 10/26/2023 5:54:51 PM | rr     | admin |
|             |      |                  | 🙀 cucmbun.cer         | 198 KB | 10/4/2023 7:18:03 PM  | rrr    | admin |
|             |      |                  | La cup.cer            | 198 KB | 10/4/2023 3:51:03 PM  | rrr    | admin |
|             |      | (                | cupbun.cer            | 198 KB | 10/4/2023 7:22:10 PM  | rr     | admin |
|             |      |                  | Feb_09_2023_14_14.bak | 518 KB | 2/9/2023 2:13:12 PM   | rrr    | admin |
|             |      |                  | Feb_10_2023_13_27.bak | 518 KB | 2/10/2023 1:25:05 PM  | rrr    | admin |

CMS ىلإ تاداەشلا ةمزح خسن

callbridge ucm certs <cert-bundle>. مادختساب CallBridge علع TOMCAT قمزح قداهش نييعت

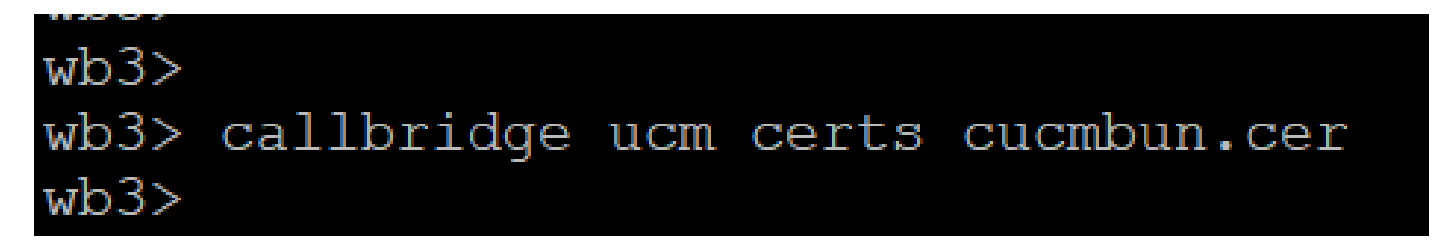

تسارت تريس يدغيربيلاك

.callbridge imps certs <cert-bundle مادختساب CallBridge یلع Cup مداوخ ةعومجم ةداهش نييعت

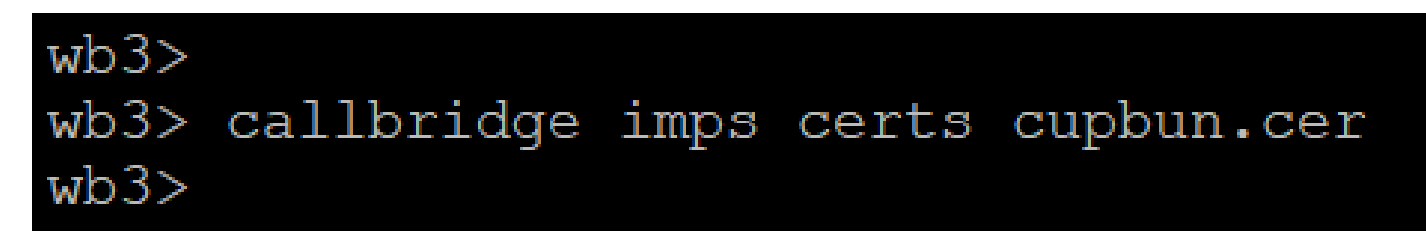

تاداەشلا مزح نييعت نم ققرحتلل رمألا callbridgeليغشتب مق.

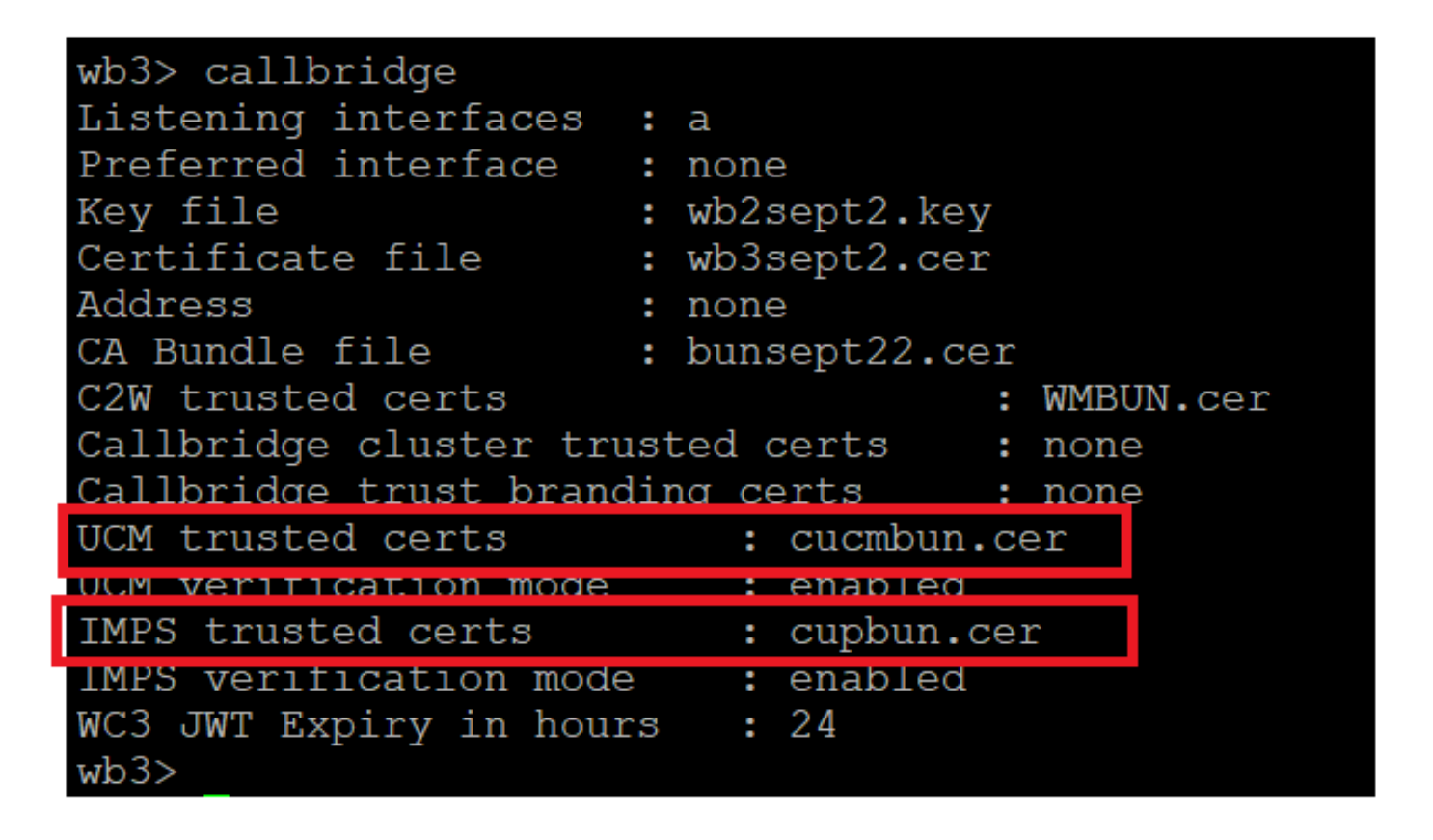

CallBridge يف ةقثالا ةداەش نم ققحتالا

رقناو ،CUCM رقناو ،User Management > User Settings > Access Control Group رقناو ،Add رقناو ،etw معاشناب مقو ،Add رقناو ،New

| cisco     | Cisco U<br>For Cisco I | Unified CM      | Administra          | tion<br>s   |                                 |                 |                         |        |
|-----------|------------------------|-----------------|---------------------|-------------|---------------------------------|-----------------|-------------------------|--------|
| System 💌  | Call Routing 🔻         | Media Resources | Advanced Featur     | es 🔻 Device | <ul> <li>Application</li> </ul> | User Management | ▼ Bulk Administration ▼ | Help 🔻 |
| Access Co | ontrol Group           | Configuration   |                     |             |                                 |                 |                         |        |
| Save      |                        |                 |                     |             |                                 |                 |                         |        |
| -Status-  |                        |                 |                     |             |                                 |                 |                         |        |
| (i) Statu | us: Ready              |                 |                     | _           |                                 |                 |                         |        |
| Access    | Control Group          | Information-    |                     |             |                                 |                 |                         |        |
| Name*     |                        |                 | CUCM_AXL_GROUP      | ,           |                                 |                 |                         |        |
| Available | for Users with         | User Rank as *  | 1 - Default User Ra | ink         |                                 | ~               |                         |        |
| Save      |                        |                 |                     |             |                                 |                 |                         |        |
| (i) *- ir | ndicates require       | ed item.        |                     |             |                                 |                 |                         |        |
| مجم ءاشنإ | AXL ةعوه               |                 |                     |             |                                 |                 |                         |        |

اقبسم اهؤاشنإ مت يتال لوصولا يف مكحتال ةعومجم ىل Standard\_AXL API Access رودا نييعتب مق.

| CISCO Unified CM Administration<br>CISCO For Cisco Unified Communications Solutions                                    | Skip to Content Navigation Cisco Unified CM Administration • |  |  |  |  |  |  |
|----------------------------------------------------------------------------------------------------|--------------------------------------------------------------|--|--|--|--|--|--|
| System • Call Routing • Media Resources • Advanced Features • Device • Application • User Management                   | int ▼ Bulk Administration ▼ Help ▼                           |  |  |  |  |  |  |
| ccess Control Group Configuration Related Links: Back TO Find/List 🗸                                                   |                                                              |  |  |  |  |  |  |
| Roles States                                                                                                    |                                                              |  |  |  |  |  |  |
| J Status: Ready                                                                                                    | Dependency Records                                           |  |  |  |  |  |  |
| - Access Control Group Information                                                                                     |                                                              |  |  |  |  |  |  |
| Name*         CUCM_AXL_GROUP           Available for Users with User Rank as *         1 - Default User Rank         ✓ |                                                              |  |  |  |  |  |  |

تعومجم ىل اتاقىبطتل المجمرب قوجاو لوصو نييعت AXL

| Name | e* CUCM_AXL_GROUP       |   |                       |
|------|-------------------------|---|-----------------------|
| Role | Assignment              |   |                       |
| Role | Standard AXL API Access |   |                       |
|      |                         | A | ssign Role to Group   |
|      |                         |   | elete Role Assignment |
|      |                         |   |                       |
| Sav  | e                       |   |                       |

مق مث .قيبطتلل AXLuser مدختسم ءاشنإب مق مث ،Add New قوف رقناو ،User Management > Application User قوف رقناو ،Add New قرم من يعتب اقبسم اهؤاشنا مت يتلا ،لوصولا يف مكحتال قعومجم نييعتب.

| Gisco Unified CM Administration     For Cisco Unified Communications Solutions                                                 |                                                                                                    |                  |
|----------------------------------------------------------------------------------------------------|----------------------------------------------------------------------------------------------------|------------------|
| tem + Call Routing + Media Resources + Advanced Features + Device + Application + User Management + Buk Administration + Hep + |                                                                                                    |                  |
| unlication User Configuration                                                                                                  |                                                                                                    |                  |
|                                                                                                    |                                                                                                    |                  |
| y sau                                                                                                    | C                                                                                                    |                  |
|                                                                                                    | 🔰 📫 Find and List Access Control Groups — Mozilla Firefox — 🛛                                                                                                    |                  |
| D Statue: Ready                                                                                                    |                                                                                                    |                  |
| ANTANIA BAS TABUTA                                                                                                    |                                                                                                    | -                |
| per 10 * and the set                                                                                                    | https://10.106.113.229/ccmadmin/userGroupFindList.                                                                                                    |                  |
|                                                                                                    | · La heper, for the last of the last of th | ~                |
| onform Password +++++                                                                                                    | First and this have a first because                                                                                                    |                  |
| per Credentals                                                                                                    | Find and List Access Control Groups                                                                                                    |                  |
| onfirm Digest Credentials                                                                                                    | Select All Clear All Hadd Selected The Cose                                                                                                    |                  |
| F Presence Group* Standard Presence group v                                                                                    |                                                                                                    |                  |
| er Rank* 1-Default User Rank v                                                                                                 | - Maria                                                                                                    |                  |
| Accept Presence Subscription                                                                                                   | 30 means found                                                                                                    |                  |
| Accept Out-of-dialog REFER                                                                                                    |                                                                                                    |                  |
| Accept Unsolicited Notification                                                                                                | Access Control Group (1 - 30 of 30) Row                                                                                                    | s per Page( 50 V |
| Accept Replaces Header                                                                                                    | Find Access Control Group where Name > begins with >   Find Clear Filter                                                                                                    |                  |
| ruice Information                                                                                                    | Name *                                                                                                    | Ante             |
| aliable Devices duramentation Terminite                                                                                        | Admin-3rd Party AFI                                                                                                    | 1                |
| CEPsaietano                                                                                                    | Application Clerk Users                                                                                                    | 1                |
| CSPlest Divise Association                                                                                                    | CUCH_AKLGROUP                                                                                                    | 1                |
| 32P/0994AD3r6396<br>62P/0994AD3r6397                                                                                           | CONTRACTOR CONTRACTOR OF CONTRACTOR CONTRACTOR CONT                                                                                                    | 1                |
| **                                                                                                    | Standard CAR Admin Users                                                                                                    | 1                |
| advalled Devices                                                                                                    | Standard CCM Admin Users                                                                                                    | 1                |
|                                                                                                    | Standard CCM End Users                                                                                                    | 1                |
|                                                                                                    | Standard CCM Gateway Administration                                                                                                    | 1                |
| allable Profiles                                                                                                    | Standard CCM Phone Administration                                                                                                    | 1                |
|                                                                                                    | Standard CCM Read Only                                                                                                    | 1                |
|                                                                                                    | Stendard CCM Server Mantenance                                                                                                    | 1                |
|                                                                                                    | Standard CCH Server Honitoring                                                                                                    | 1                |
|                                                                                                    | Standard CCM Super Users                                                                                                    | 1                |
| ~                                                                                                    | Standard Confidential Access Laver Users                                                                                                    | 1                |
| ^                                                                                                    | Standard CTL Avery Call Institution                                                                                                    |                  |
|                                                                                                    | Sector Climer Content and                                                                                                    |                  |
| APF Information                                                                                                    | Graded CTI Alter Calles Number Medifestion                                                                                                    |                  |
| ssociated CAPP Profiles                                                                                                    | Stanlard CTL May Control of Al Devices                                                                                                    |                  |
|                                                                                                    | Standard CTI Allow Control of Phones supporting Connected Xfer and conf                                                                                                    | 1                |
| View Details                                                                                                    | Standard CTI Allow Control of Pitones supporting Rollover Hode                                                                                                    | 1                |
|                                                                                                    | Slandard CTI Allow Reception of SRTP Key Malarial                                                                                                    | 1                |
| ermissions Information                                                                                                    | Standard CTI Enabled                                                                                                    | 1                |
|                                                                                                    | Standard CTI Secure Connection                                                                                                    | 1                |
| Add to Access Control Group                                                                                                    | Standard EM Authentication Proxy Rights                                                                                                    | L.               |
| View Datale                                                                                                    |                                                                                                    |                  |

Admin-3rd Party API. دنيرودلا نيذه نييعتو Cup مدختسم ءاشنإب مق

AXL ةعومجم نييعتو مدختسم ءاشنإ

| Application User Configu      | ration                     |                           |                                                                               |                    |
|-------------------------------|----------------------------|---------------------------|-------------------------------------------------------------------------------|--------------------|
| 🔜 Save 🗶 Delete 🗋             | Copy 🖓 Add New             |                           | V 🔓 https://10.106.113.229/ccmadmin/userGroupFindList.do?whe 50%              | <u>හ</u> ≡         |
| Application User Informat     | tion                       |                           |                                                                               |                    |
| User ID*                      | Nputer (B                  | dit Credential            | Find and List Access Control Groups                                           |                    |
| rassworg                      |                            |                           | Select All Clear All Add Selected T Close                                     |                    |
| Confirm Password              |                            |                           | 3.643                                                                         |                    |
| Digest Credentials            |                            |                           | 31 records found                                                              |                    |
| Confirm Digest Credentials    |                            |                           |                                                                               |                    |
| BUF Presence Group*           | Standard Presence group    |                           | Access Control Group (1 - 31 of 31)                                           | Rows per Page 50 v |
| User Rank*                    | t-Default User Rank v      |                           |                                                                               |                    |
| Accept Presence Subscript     | tion                       |                           | Find Access Control Group where Name V begins with V ad Find Clear Filter 🔶 📼 |                    |
| Accept Out-of-dialog REF      | 52                         |                           | Name *                                                                        | Rank               |
| Accept Unsolicited Notifics   | tion                       |                           | Admin-3rd Party API                                                           | 1                  |
| Accept Replaces Header        |                            |                           | Application Clenc Users                                                       | 1                  |
| Device Televentiles           |                            | 10.00                     | CUCM_AXE_GROUP                                                                | 1                  |
| vevice information            |                            |                           | CUP_User_GRP                                                                  | 1                  |
| Available Devices             | Auto-registration Template |                           | Standard Audit Users                                                          | 1                  |
|                               | CSPtest                    | Device Association        | n Standard CAR Admin Users                                                    | 1                  |
|                               | SEP0896AD5F6396            | Find more Route Po        | Standard CCM Admin Users                                                      | 1                  |
|                               | SEP0896AD5F6397            |                           | Standard CCM End Users                                                        | 1                  |
|                               | **                         |                           | Standard CCM Gateway Administration                                           | 1                  |
| Controlled Devices            |                            |                           | Standard CCM Phone Administration                                             | 1                  |
|                               |                            |                           | Sandard CCM Read Only                                                         | 1                  |
|                               |                            |                           | Standard CCM Server Maintenance                                               | 1                  |
| Available Profiles            |                            |                           | Standard CCM Server Monitoring                                                | 1                  |
|                               |                            |                           | Standard CCM Super Users                                                      | 1                  |
|                               |                            |                           | Standard Confidential Access Level Users                                      | 1                  |
|                               |                            | _                         | Standard CTI Allow Call Monitoring                                            | 1                  |
| CTI Controlled Device Profile | **                         |                           | Standard CTI Allow Call Park Monitoring                                       | 1                  |
|                               |                            | ¥                         | Standard CTI Allow Call Recording                                             | 1                  |
|                               |                            | ^                         | Standard CTI Allow Calling Number Modification                                | 1                  |
|                               |                            | _                         | Standard CTI Allow Control of All Devices                                     | 1                  |
| CAPF Information              |                            |                           | Standard CTI Allow Control of Phones supporting Connected Xfer and conf       | 1                  |
| Associated CAPF Profiles      |                            |                           | Standard CTI Allow Control of Phones supporting Rollover Mode                 | 1                  |
|                               |                            |                           | Standard CTI Allow Reception of SRTP Key Material                             | 1                  |
|                               |                            |                           | Standard CTI Enabled                                                          | 1                  |
|                               | ) <u>Ven</u>               | 00000                     | Standard CTI Secure Connection                                                | 1                  |
| Permissions Information       | 1                          |                           | Standard EM Authentication Proxy Rights                                       | 1                  |
| Groups                        |                            |                           | Standard EM Roaming Across Clusters Super Users                               | 1                  |
|                               | Add to A                   | Access Control Group      | Standard Packet Sniffer Users                                                 | 1                  |
|                               | Remove                     | from Access Control Group | Standard ReatimeAndTraceCollection                                            | 1                  |
| Balar -                       | Vew Details                |                           | Standard TabSync User                                                         | 1                  |
| ~~m3                          |                            |                           | Third Party Application Users                                                 | 1                  |
|                               |                            |                           |                                                                               |                    |
|                               | View Details               |                           | U Select All Litest All (Add Selected) (Lidse)                                |                    |

سأكلا مدختسم ءاشنإ

ن م ت ق ت ت ا ن م ت ق ت ت ا ن ي ك م ت Cisco Unified Communications Manager IM & Presence Service (IMPS) ي ل ع CMS ى ل ع (IMPS) ي ل ع داه ش ل ا ن م ق ق ح ت ل ا ن ي ك م ت

callbridge ucm verify <enable/disable>

callbridge imps verify <enable/disable>

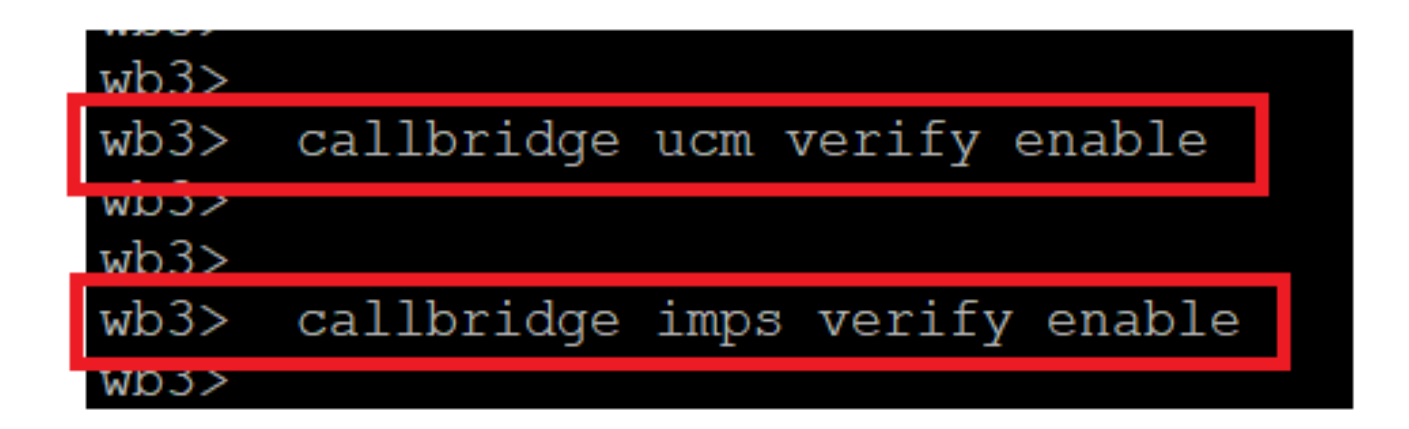

CUPS د CUCM و CUCM نم ققحتال CUCM نم ق

رمألاا callbridge ليغشت لالخ نم كلذ نم ققحت.

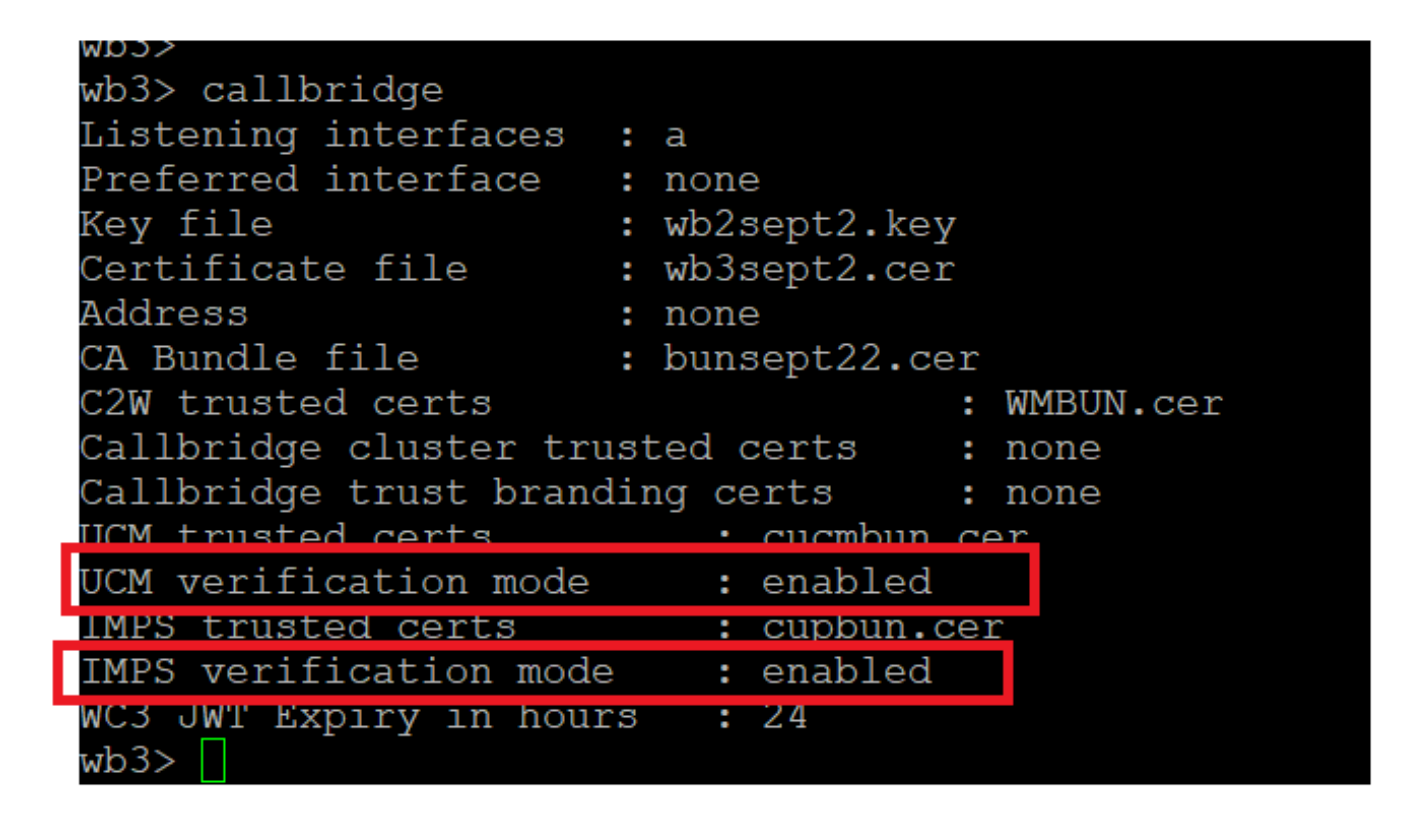

ءاعدتسالا رمأ نم ققحتلا

مادختساب CMS ىلع اقباس امؤاشنإ مت يتلا CUCB و AXLو CUCS ل (FQDN) لماكلاب لمؤمل لاجمل مسا ةفاضإب نآلا مق callbridge ucm add <hostname/IP> <axl\_user> <presence\_user>.

axl\_user = مدختسم AXL دلع CUCM

```
اقبسم ەؤاشنإ مت يذلا CUP مدختسم = اقبسم م
```

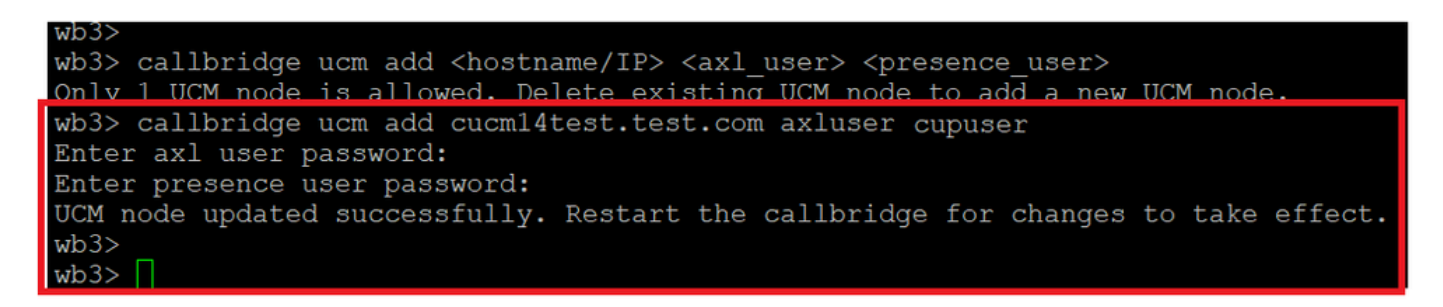

CallBridge ىلإ CUCM ةفاضإ

:قدعاسمب CUCM تامدخب قثت CMS تناك اذإ امم قرقحت ،نآلاا

callbridge ucm <hostname/IP> axl\_service status

callbridge ucm cucm14test.test.com axl\_service status

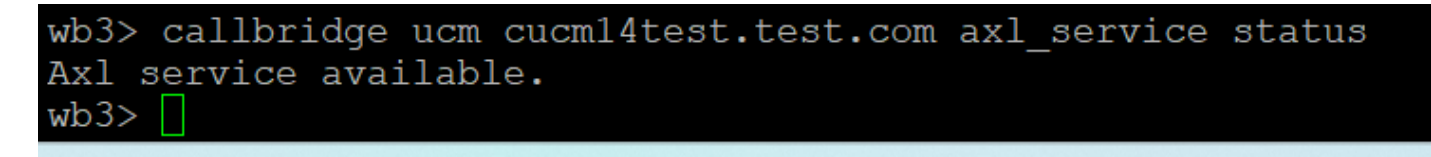

ةلا*callBridge AXL* 

callbridge imps <hostname/IP> <presence\_user> presence\_service status

wb3> callbridge imps impnew.test.com cisco presence\_service status

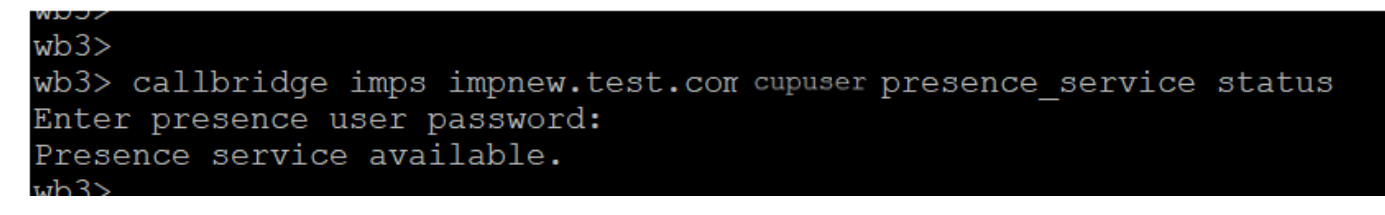

CallBridge دوجو ةلاح

.روضحلاو AXL تامدخل ةبسنلاب ضعبلا امەضعبب ناقثي CMS و CUCM نأ ةرفوتملا تامدخلا ينعت

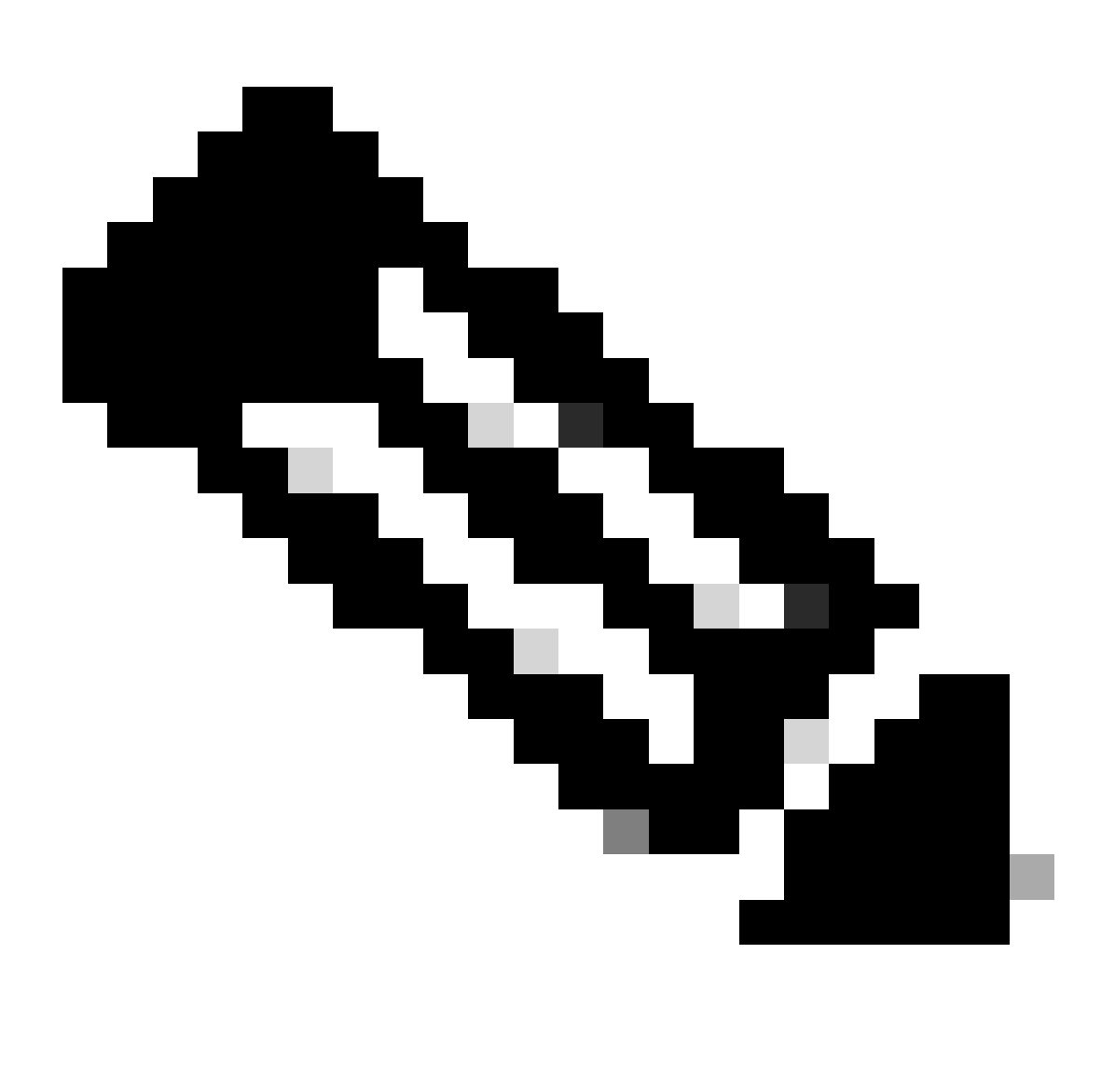

يوتحي CUCM يوتحي مەتنمازم تمت نيذلاا (LDAP) نزولا فيفخ ليلدلا ىل| لوصولا لوكوتورب يمدختسم ىلع CUCM يوتحي بجيو Jabber JID و بيو قيبطت مدختسم فرعم سفن نيمدختسملا ىدل نوكي نأ بجي CUPS. يلع اضيأ مەثيدحتو علام مەليجست متيل ،مدختسملا فرعم سفنب بيو قيبطت يف مەليجست متي نأ

Jabber ليمعو WebApp نيب دجاوتال ةكراشمل ددحمالا CUCM نيوكت

ەنيوكت مت LDAP لوكوتورب ىلع CUCM يوتحي نأ بجي.

LDAP: ماظن

| LDAP System Configuration                                 |                                                                                                    |   |  |  |  |  |
|-----------------------------------------------------------|----------------------------------------------------------------------------------------------------|---|--|--|--|--|
| Status<br>Please Delete All LDAF<br>Please Disable LDAP A | Directories Before Making Changes on This Page<br>Authentication Before Making Changes on This Page |   |  |  |  |  |
| -LDAP System Information                                  |                                                                                                    |   |  |  |  |  |
| Z Enable Synchronizing fr                                 | om LDAP Server                                                                                      |   |  |  |  |  |
| LDAP Server Type Microsoft Active Directory               |                                                                                                    |   |  |  |  |  |
| LDAP Attribute for User ID                                | sAMAccountName                                                                                      | ~ |  |  |  |  |

*CUCM LDAP 1* نيوكت

LDAP: ليلد

| LDAP Directory                                                                                                    |                                                                                                    |              |           |   |     |  |  |  | Rel                                           | ated Links: Back to |
|----------------------------------------------------------------------------------------------------|----------------------------------------------------------------------------------------------------|--------------|-----------|---|-----|--|--|--|-----------------------------------------------|---------------------|
| 🔚 Save 🗶 Delete [ Copy                                                                                                    | Perform Fu                                                                                                    | II Sync Now  | Add New   |   |     |  |  |  |                                               |                     |
| LDAP Directory Information                                                                                                |                                                                                                    |              |           |   |     |  |  |  |                                               |                     |
| LDAP Configuration Name*                                                                                                  | ADDOT240                                                                                                    |              |           |   |     |  |  |  |                                               |                     |
| LDAP Manager Distinguished Name*                                                                                          | administrator@                                                                                                    | test.com     |           |   | ī   |  |  |  |                                               |                     |
| LDAP Password*                                                                                                    |                                                                                                    |              |           |   | ĩ   |  |  |  |                                               |                     |
| Confirm Password*                                                                                                    |                                                                                                    |              |           |   | ī . |  |  |  |                                               |                     |
| LDAP User Search Base*                                                                                                    | OU=Acano,DC=                                                                                                    | test,DC=com  |           |   |     |  |  |  |                                               |                     |
| LDAP Custom Filter for Users                                                                                              | < None >                                                                                                    |              |           | ~ |     |  |  |  |                                               |                     |
| Synchronize*                                                                                                    | 💿 Users Only                                                                                                    | O Users ar   | nd Groups |   |     |  |  |  |                                               |                     |
| LDAP Custom Filter for Groups                                                                                             | < None >                                                                                                    |              |           | ~ |     |  |  |  |                                               |                     |
| LDAP Directory Synchronization S<br>Perform Sync Just Once<br>Perform a Re-sync Every*<br>Next Re-sync Time (YYYY-MM-DD h | LDAP Directory Synchronization Schedule         Perform Sync Just Once         Perform a Re-sync Every*         7         DAY         Next Re-sync Time (YYYY-MM-DD hh:mm)*         2023-10-31 00:00 |              |           |   |     |  |  |  |                                               |                     |
| Standard User Fields To Be Synch                                                                                          | nronized —                                                                                                    |              |           |   |     |  |  |  |                                               |                     |
| Cisco Unified Communications Mana                                                                                         | ger User Fields                                                                                                    | LDAP Attribu | te        |   |     |  |  |  | Cisco Unified Communications Manager User Fie | lds LDAP Attribute  |
| User ID                                                                                                    |                                                                                                    | sAMAccount   | lame      |   |     |  |  |  | First Name                                    | givenName           |
| Middle Name                                                                                                    |                                                                                                    | middleName   | ~         |   |     |  |  |  | Last Name                                     | sn                  |
| Manager ID                                                                                                    |                                                                                                    | manager      |           |   |     |  |  |  | Department                                    | department          |
| Phone Number                                                                                                    |                                                                                                    | telephoneNu  | mber 🗸    |   |     |  |  |  | Mail ID                                       | mail                |
| Title                                                                                                    |                                                                                                    | title        |           |   |     |  |  |  | Home Number                                   | homephone           |
| Mobile Number                                                                                                    |                                                                                                    | mobile       |           |   |     |  |  |  | Pager Number                                  | pager               |
| Directory URI                                                                                                    |                                                                                                    | mail         | ~         |   |     |  |  |  | Display Name                                  | displayName         |

*CUCM LDAP 2* نيوكت

#### LDAP: ةقداصم

#### نيوكت CUCM LDAP 1 CUCM LDAP Configuration 1 CUCM LDAP Configuration 1

| LDAP Authentication                |                                  |                    |
|------------------------------------|----------------------------------|--------------------|
| Save                               |                                  |                    |
| ⊂ Status —                         |                                  |                    |
| (i) Status: Ready                  |                                  |                    |
| □ LDAP Authentication for End User | s                                |                    |
| ✓ Use LDAP Authentication for End  | Users                            |                    |
| LDAP Manager Distinguished Name*   | administrator@test.com           |                    |
| LDAP Password*                     | ••••••                           |                    |
| Confirm Password*                  | •••••                            |                    |
| LDAP User Search Base*             | OU=Acano,DC=test,DC=com          |                    |
| -IDAP Server Information           |                                  |                    |
| Hos                                | t Name or IP Address for Server* | LDAP Port* Use TLS |
| Add Another Redundant LDAP Ser     | ver                              |                    |

CUCM LDAP Configuration 3

:ديربالا فرعم نيوكت عم CUCM ىلإ LDAP نم مەبحس مت نيذلا نومدختسمايا

| End User Configuration |                                       |                 |
|------------------------|---------------------------------------|-----------------|
| 🔚 Save 🗙 Delete 🚽      | 🕨 Add New ( Revoke Refresh Token      |                 |
| Status                 |                                       |                 |
| i Status: Ready        |                                       |                 |
| User Information ———   |                                       |                 |
| User Status            | Active Enabled LDAP Synchronized User |                 |
| User ID*               | test                                  |                 |
| Self-Service User ID   | 1000                                  |                 |
| PIN                    | ••••••                                | Edit Credential |
| Confirm PIN            | ••••••                                |                 |
| Last name*             | test                                  |                 |
| Middle name            |                                       |                 |
| First name             | test                                  |                 |
| Display name           | test test                             |                 |
| Title                  |                                       |                 |
| Directory URI          | test@test.com                         |                 |
| Telephone Number       |                                       |                 |
| Home Number            |                                       |                 |
| Pager Number           |                                       |                 |
| Mail ID                | test@test.com                         |                 |
| Manager User ID        |                                       |                 |

### CUCM يف نومدختسم

مداخ ىلع CUCM مدختسم ثيدحت مت

| Induce Cisco Unified CM IM and Presence Administration |                            |                    |                  |               | Navigation:    | Navigation: Cisco Unified CM IM and Presence Adminis |                   |               |     |     |          | Go         |       |          |
|--------------------------------------------------------|----------------------------|--------------------|------------------|---------------|----------------|------------------------------------------------------|-------------------|---------------|-----|-----|----------|------------|-------|----------|
| cisco                                                  | For Cisco Unified Communic | ations Solutions   |                  |               |                |                                                      |                   |               | 8 🛕 |     | cisco    | Logout     | Ab    | out      |
| System -                                               | Presence - Messaging -     | Application - Bulk | Administration - | Diagnostics 🕶 | Help 👻         |                                                      |                   |               |     |     |          |            |       |          |
| E Presence                                             | e Topology                 | Node User Ass      | ignment (impne   | w.test.com)   |                |                                                      |                   |               |     |     |          |            |       |          |
|                                                        | Impnew.test.com            | Status             |                  |               |                |                                                      |                   |               |     |     |          |            |       |          |
| ali Ur                                                 | assigned Users (0)         | i 2 records        | s found          |               |                |                                                      |                   |               |     |     |          |            |       |          |
| 🔏 All As                                               | ssigned Users (2)          |                    |                  |               |                |                                                      |                   |               |     | _   |          |            | _     |          |
|                                                        |                            | User Assignm       | nent (1 - 2 of   | 2)            |                |                                                      |                   |               |     |     | Rows     | per Page   | 50    | <b>v</b> |
|                                                        |                            | Find User Assig    | nment where Us   | er ID 🗸 🗸     | begins with v  |                                                      | Find Clear Filter | 4             |     |     |          |            |       |          |
|                                                        |                            | User ID 🔺          | First Name       | Last Name     | IM Address     | Directory URI                                        | Failed Over       | Node          |     |     | Presence | Redundancy | Group |          |
|                                                        |                            | test               | test             | test          | test@test.com  | test@test.com                                        |                   | impnew.test.c | om  | Def | aultCUPS | ubcluster  |       |          |
|                                                        |                            | test2              | test2            | 2             | test2@test.com | test2@test.com                                       |                   | impnew.test.c | om  | Def | aultCUPS | ubcluster  |       |          |

CUPS يف نومدختسملا

.CMS ىلع اەتنمازمو مدختسملا تانايب ةدعاق بحس متي .CMS ىلع اضيأ ەسفن LDAP ليلد نيوكت مت

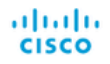

#### Status 🔻 Configuration 🔻 Logs 🔻

| Users            |                          |                          |
|------------------|--------------------------|--------------------------|
| Filter           | Submit Query             |                          |
| Name             | Email                    |                          |
| Gogi             | gogi@s.com               | gogi@s.com               |
| Saiacano         | saiacano@s.com           | Saiacano@s.com           |
| cms user         | cmsuser1@saml.com        | cmsuser1@saml.com        |
| go go            | gogo@federation.com      | gogo@federation.com      |
| ivrman           | ivrman@s.com             | ivrman@s.com             |
| joey             | joey@s.com               | joey@s.com               |
| popo1 1          | popo11@saml.com          | popo11@saml.com          |
| prashant         | prkapur@s.com            | prkapur@s.com            |
| replication user | replicationuser@saml.com | replicationuser@saml.com |
| sai 1            | sai1@saml.com            | sai@saml.com             |
| sai1 acano       | sai1acano@federation.com | sai1acano@federation.com |
| saml superuser   | ssosuperuser@saml.com    | ssosuperuser@saml.com    |
| sankar v         |                          | sankar@s.com             |
| shakur 2pac      | 2pac@s.com               | 2pac@s.com               |
| test test        | test@test.com            | test@test.com            |
| test2            | rest2@test.com           | test2@test.com           |
| user 1           | user1@saml.com           | user1@saml.com           |

CMS ومدختسم

.دجاوتلا رابتخإ ةعباتم كنكمي ،CUCM يف قثت نأ نكمي CMS نأ نم قوّحتلاب لعفلاب تمق دق كنأ امب ،نآلا

| wb3>                                                                                                  |
|----------------------------------------------------------------------------------------------------|
| wb3> callbridge ucm add <hostname ip=""> <axl user=""> <presence user=""></presence></axl></hostname> |
| Only 1 UCM node is allowed. Delete existing UCM node to add a new UCM node.                           |
| wb3> callbridge ucm add cucm14test.test.com axluser cupuser                                           |
| Enter axl user password:                                                                              |
| Enter presence user password:                                                                         |
| UCM node updated successfully. Restart the callbridge for changes to take effect.                     |
| wb3>                                                                                                  |
| wb3>                                                                                                  |

CMS ىلإ CUCM و سوؤك ةفاضإ

ةحصلا نم ققحتلا

ال المان المان المان المان المان المان المان المان المان المان المان المان المان المان المان المان المان المان ا

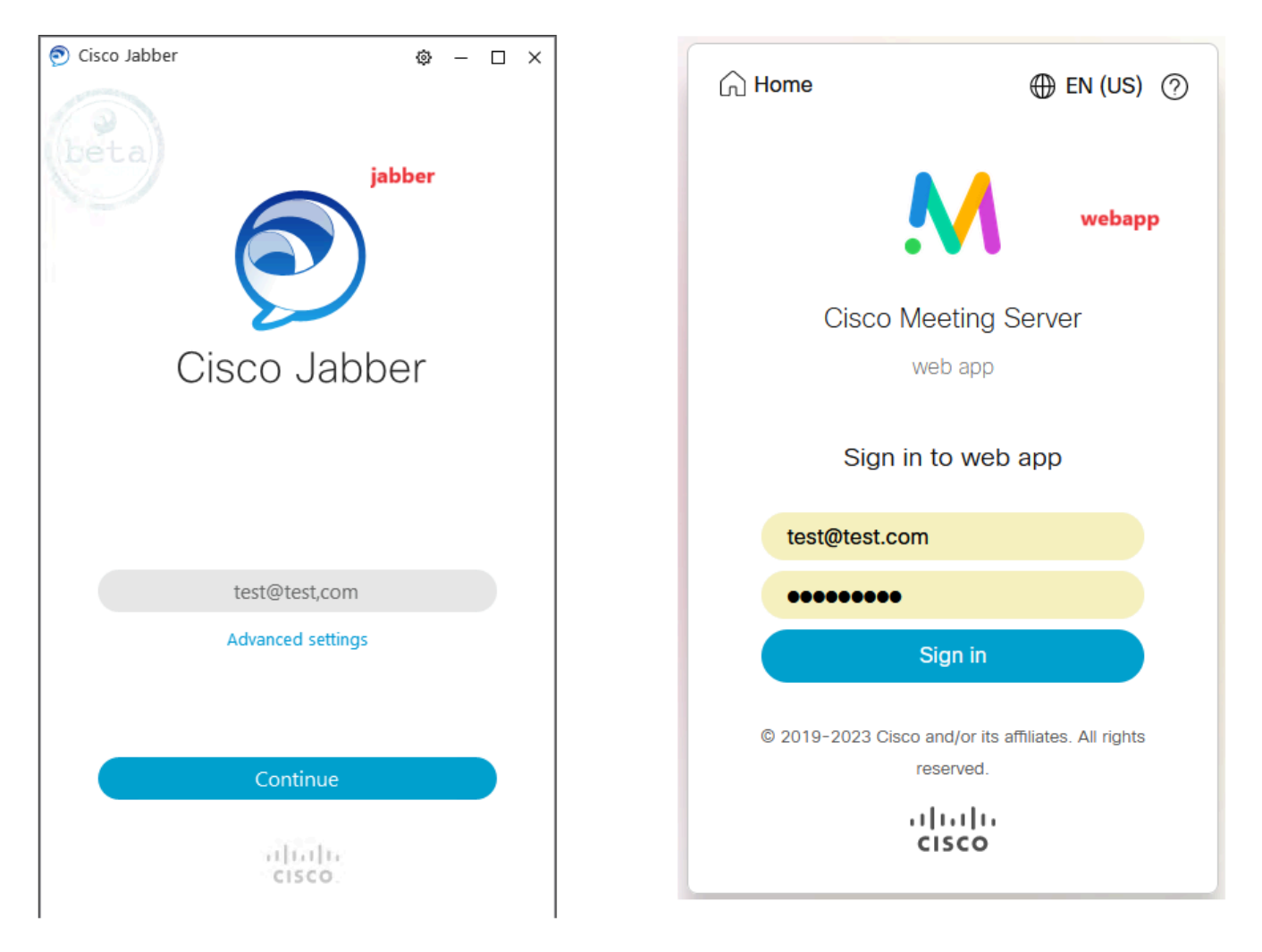

WebApp و Jabber يف مدختسملا لوخد ليجست

مدختسملا سفن ىلإ لوخدلا ليجستب نينوبزلا الك ماق <u>test@test.com</u>.

| M<br>Test space | test test's Home<br>Larlogi 2020-10-95 at 1152. See deals | Curre Landon<br>(T)<br>(L)<br>(L)<br>(L)<br>(L)<br>(L)<br>(L)<br>(L)<br>(L)<br>(L)<br>(L | Let tert<br>tert/tert m<br>State: Acalizy: ><br>My Pode<br>Serioga<br>Sign Out | ) - O X |
|-----------------|-----------------------------------------------------------|------------------------------------------------------------------------------------------|--------------------------------------------------------------------------------|---------|
|                 | My spaces<br>test space<br>test space                     | 2                                                                                        | And Contract                                                                   |         |

لاصتالا لبق WebApp و Jabber يف دجاوتلا

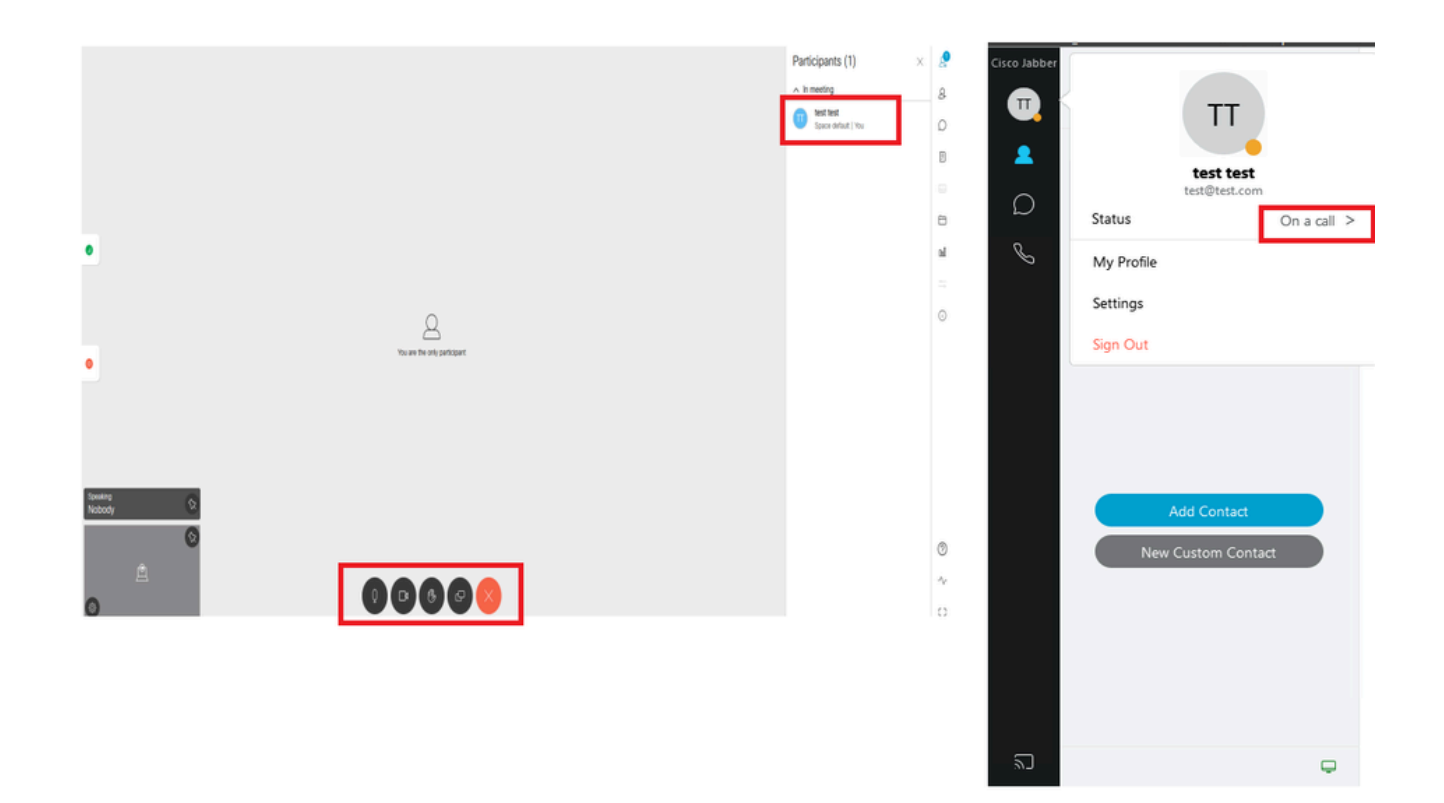

بيو قيبطت نم مامضنالا دنع دجاوتلا ةلاح ريغتت

ةلاج ثيدجتب تاعامتجالا مداخ موقي ،عامتج! ىل! مامضنالاو بيو قيبطت ىل! لوخدلا ليجستب Jabber مدختسم موقي امدنع اذا ،لاثملا ليبس ىلع .عامتجالا مدختسملا يهني نأ دعب ةقباسلا متلاح ىل دتريو "قملاكم يف ،عامتج! يف" ىل! Jabber قيبطت عامتج! يف نوكت امدنع "قملاكم يف ،عامتج! يف" ىل المثيدجت متي ،"رفوتم" رمظت Jabber ىلع مدختسملا قلاح تناك يف Jabber مدختسم ناك اذا .ىرخأ قرم "رفوتم" ىل المثيدجت متي ،"رفوتم" رمظت Jabber يلع مدختسملا قلاح تناك ناك اذا . ين الماحي من الما اذا .ىرخأ قرم "رفوتم" ول المثيدجة متي ،"رفوتم" رمظت Jabber يلع مدختسملار الماح يا يف Jabber مدختسم ناك اذا .يرخأ قرم "رفوتم" ول المثيدجة متي ،عامتجالا مدختسملار رداغي نأ دعب .بيو ناك اذا .ين الماحي الماحية الماحية الماحية الماحية الماحية الماحية الماحية الماحية الماحية الماحية الماحية الم ياك الماحية الماحية الم الماحية الماحية الماحية عامية الماحية الماحية الماحية الماحية الماحية الماحية الماحية الماحية الماحية الماحية الماحية الماحية الماحية الماحية الماحية الماحية الماحية الماحية الماحية الماحية الماحية الماحية الماحية الماحية الماحية الماحية الماحية الماحية الماحية الماحية الماحية الماحية الماحية الماحية الماحية الماحية الماحي الماحية الماحية الماحية الماحية الماحية الماحية الماحيد الماحية الماحية الماحية الماحي الماحية الماحية الماحية الماحية الماحية الماحية الماحية الماحية الماحييان الماحية الماحيي الماحي

ةمجرتاا مذه لوح

تمجرت Cisco تايان تايانق تال نم قعومجم مادختساب دنتسمل اذه Cisco تمجرت ملاعل العامي عيمج يف نيم دختسمل لمعد يوتحم ميدقت لقيرشبل و امك ققيقد نوكت نل قيل قمجرت لضفاً نأ قظعالم يجرُي .قصاخل امهتغلب Cisco ياخت .فرتحم مجرتم اممدقي يتل القيفارت عال قمجرت اعم ل احل اوه يل إ أم اد عوجرل اب يصوُتو تامجرت الاذة ققد نع اهتي لوئسم Systems الما يا إ أم الا عنه يل الان الانتيام الال الانتيال الانت الما